## Abertura de chamados -Portal de Clientes

Para solicitar a rescisão/redução contratual, você pode acessar o site: www.linx.com.br

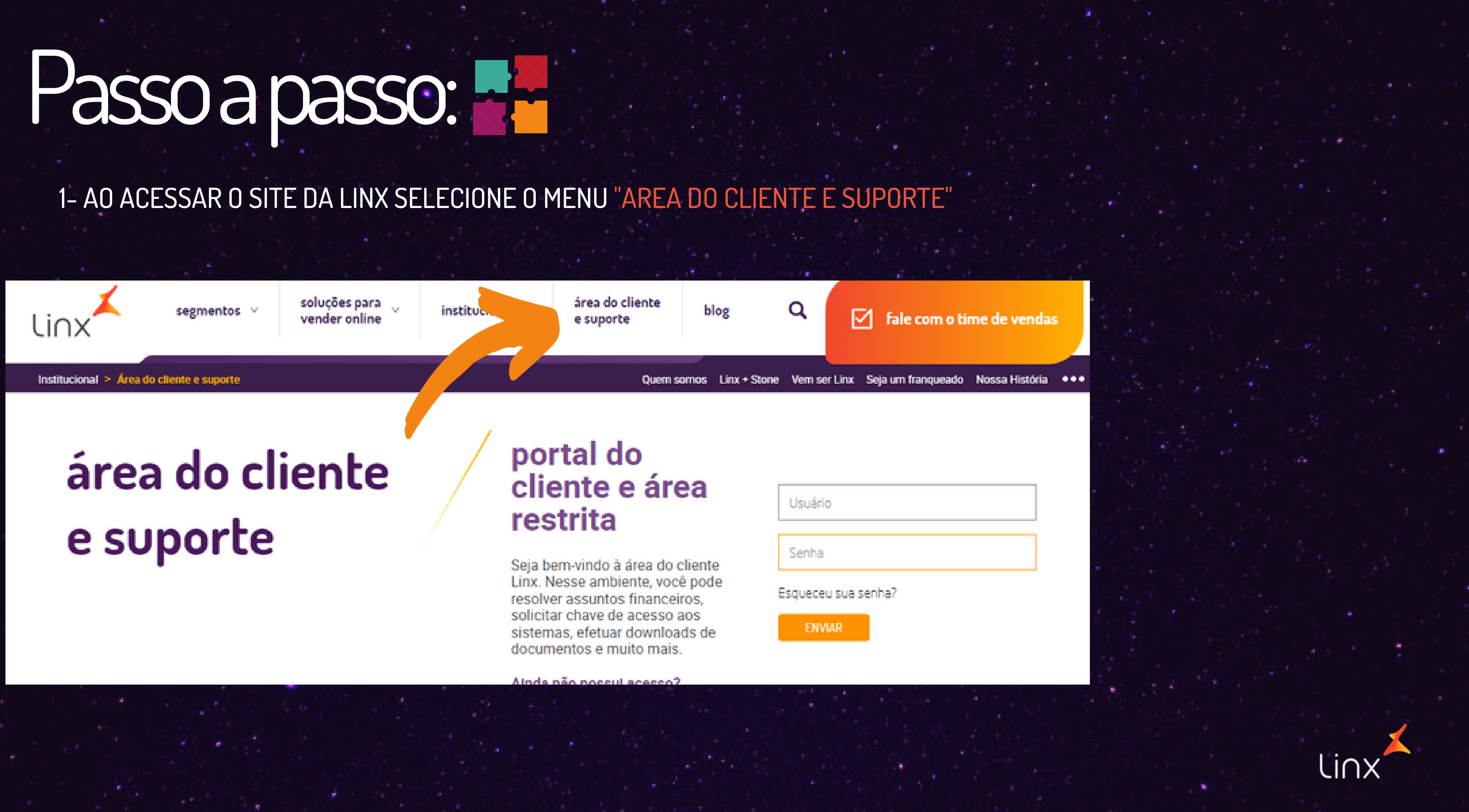

| Usuário             |
|---------------------|
| Senha               |
| Esqueceu sua senha? |

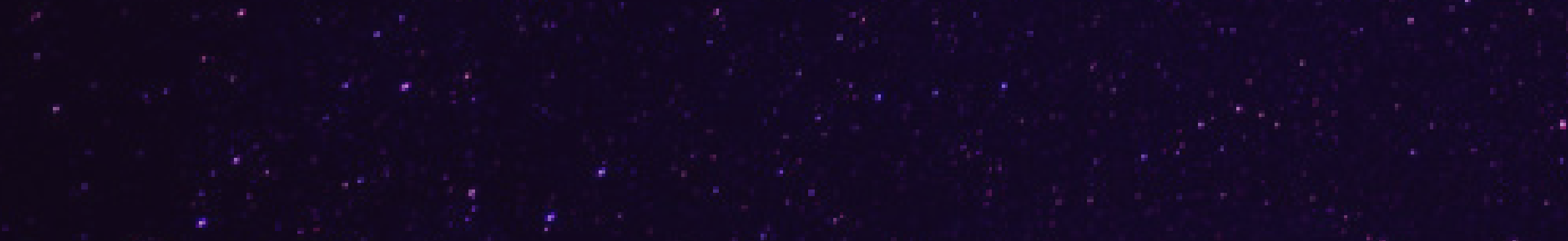

2- INFORME O SEU USUÁRIO E SENHA

## área do cliente e suporte

## portal do cliente e área restrita

Seja bem-vindo à área do cliente Linx. Nesse ambiente, você pode resolver assuntos financeiros, solicitar chave de acesso aos sistemas, efetuar downloads de documentos e muito mais.

Ainda não possul acesso?

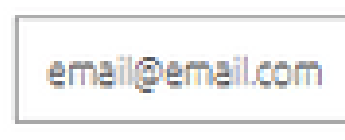

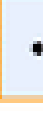

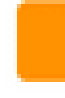

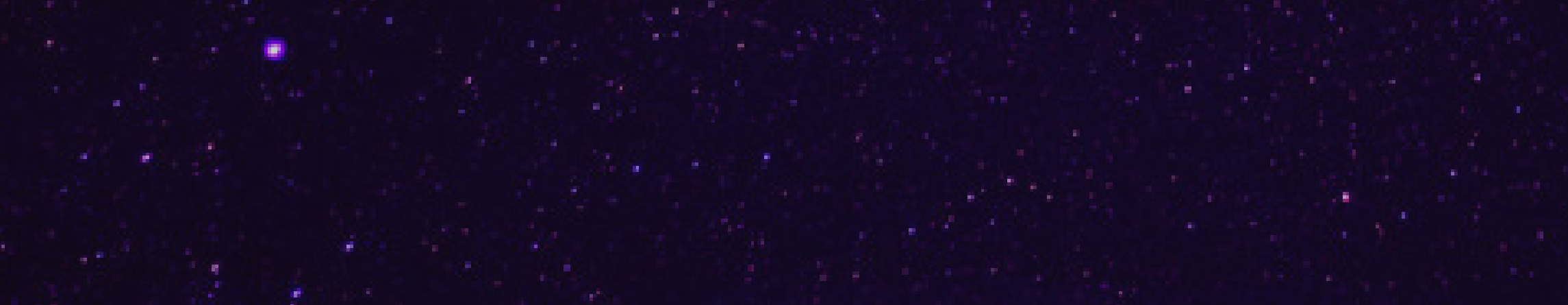

### .....

Esqueceu sua senha?

### ENVIAR

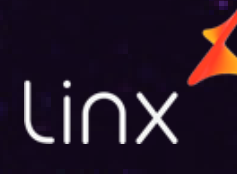

3- AO ENTRAR NO PORTAL DE CLIENTES SELECIONE A OPÇÃO "SUPORTE" E EM SEGUIDA SELECIONE "SOLICITAR ATENDIMENTO"

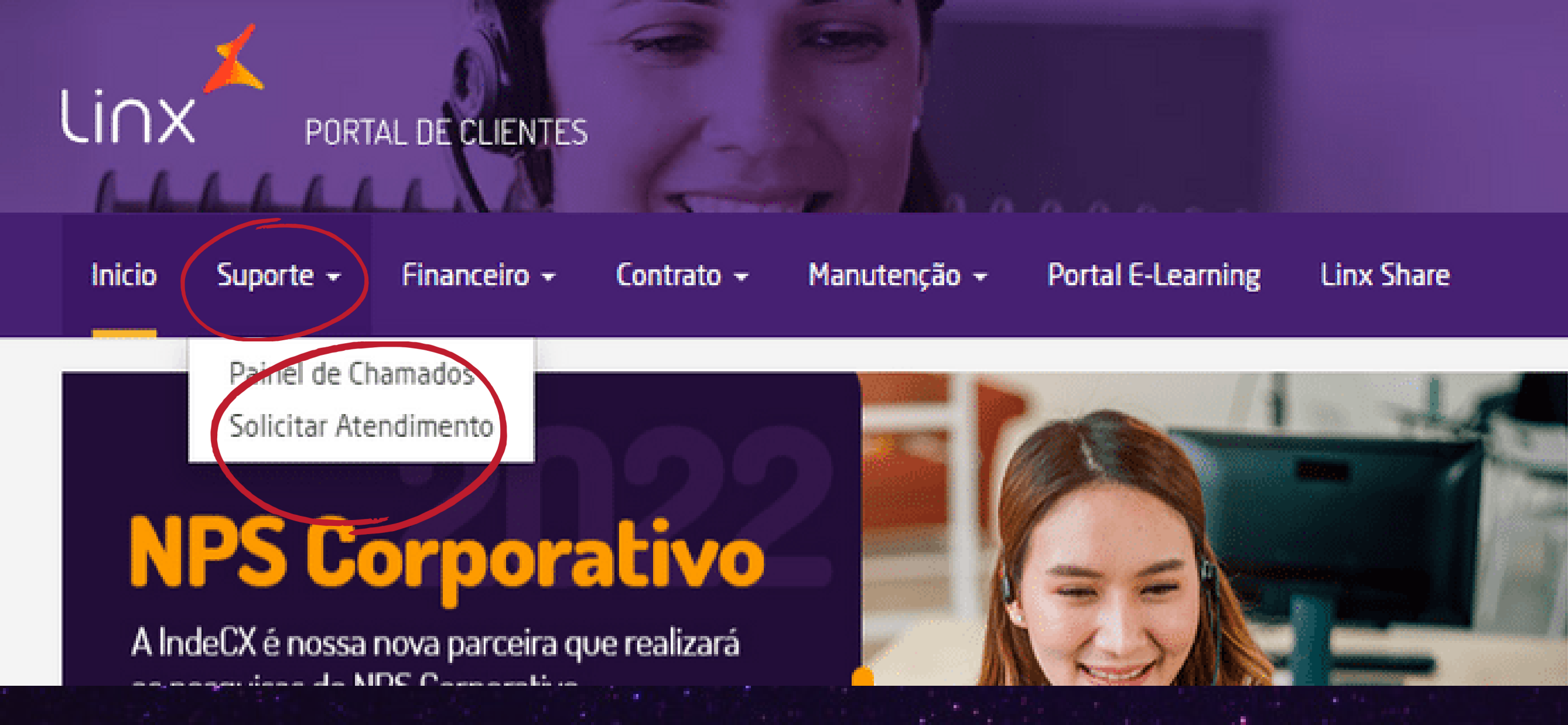

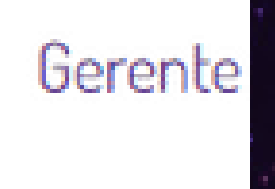

Rboiko

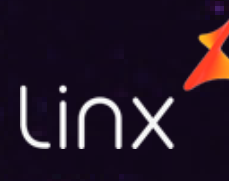

## 4- SELECIONE A OPÇÃO "WEB CHAMADOS"

| Exibir Todos | N° de chamados: | 5 <b>v</b> |                                                  |  |
|--------------|-----------------|------------|--------------------------------------------------|--|
| #DicaLinx    |                 |            | Criar chamado                                    |  |
|              |                 |            | Para alair um chamado,<br>clique no botão abaixo |  |
|              |                 |            | WEB<br>CHAMADOS                                  |  |

Através da visita virtual, nossos técnicos poderão acessar seu computador e resolver seus problemas de forma rápida e prática. Para isso, você deverá informar no campo

Visita virtual

O

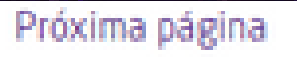

### 内 Iniciar Chat Técnico

Em casos de dúvidas técnicas, inicie o chat clicando no botão abaixo

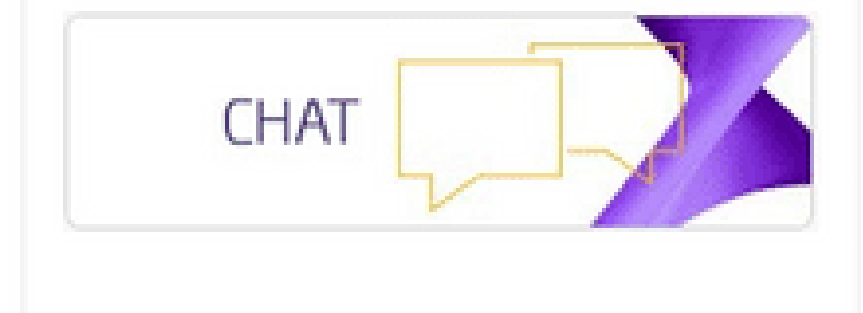

Insira o PIN de 6 dígitos:

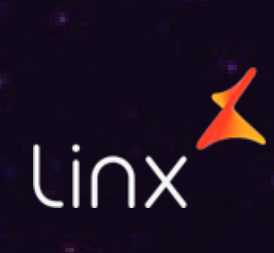

5- SELECIONE A OPÇÃO "MATRIZ - ADMFIN" NA UNIDADE DE NEGOCIO E EM SEGUIDA PREENCHA OS CAMPOS OBRIGATORIOS: **PRODUTO: SELECIONE QUAL O SEU PRODUTO** AREA: INFORME A AREA CONTRATOS SEMPRE QUE SUA SOLICITAÇÃO FOR RESCISÃO/REDUÇÃO **SERVIÇO:** RESCISÃO/REDUÇÃO DETALHAMENTO: INFORME SE DESEJA UMA RESCISÃO, REDUÇÃO DE ITENS OU DE VALORES

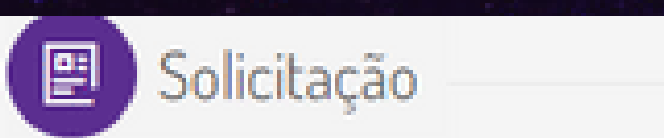

Contato

### Informações básicas

| Digite o CNPJ    |   | Razão social |   |           |   | Sel        |
|------------------|---|--------------|---|-----------|---|------------|
| F                |   |              |   |           |   |            |
| Tipo do problema |   | Produto      |   | Area      |   | Serviço    |
| Dúvida           | * | B2C          | * | CONTRATOS | * | RESCISÕES/ |

Classificação

ecione a unidade de negócio

1ATRIZ - ADMFIN

Detalhamento

Finalização

REDUCÕES •

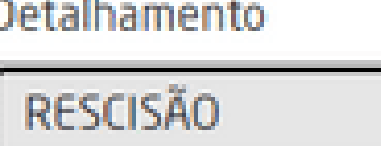

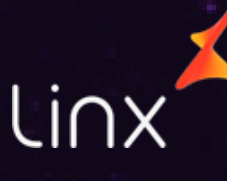

6- PROXIMO PASSO É FAZER UM RESUMO DA SUA SOLICITAÇÃO E DETALHAR SUA SOLICITAÇÃO, OQUE QUER CANCELAR OU OQUE QUER REDUZIR E SUA QUANTIDADE, NO CAMPO ANEXOS ANEXE O DOCUMENTO COM FOTO DO REPRESENTANTE LEGAL DA EMPRESA E O CONTRATO SOCIAL DO CNPJ.

Resumo do problema

SOLICITAÇÃO CANCELAMENTO

Descrição detalhada

SOLICITAMOS O CANCCELAMENTO DO PRODUTO B2C

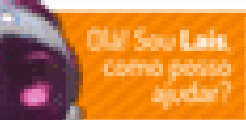

### Anexos:

### Arraste os arquivos

para enviar anexos aqui (ou clique)

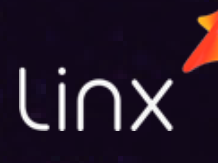

### 7- INFORME SEUS DADOS DE CONTATO ATUALIZADO, CASO FOR NECESSÁRIO ENTRAREMOS EM CONTATO COM VOCÊ.

| 🕑 Solicitação ——— 🔗 Contato | Classificação |
|-----------------------------|---------------|
|-----------------------------|---------------|

### Contato com o estabelecimento

| E-mail          |                 |
|-----------------|-----------------|
| seu email       |                 |
| Telefone        | Celular         |
| (11) 11111-1111 | (11) 11111-1111 |

| E-mail          |         |
|-----------------|---------|
| seu email       |         |
| Telefone        | Celular |
| (11) 11111-1111 | Ó -     |
|                 |         |

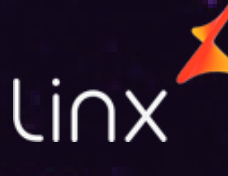

### 8- NA ABA "CLASSIFICAÇÃO" SELECIONE A OPÇÃO "ALTERNATIVA"

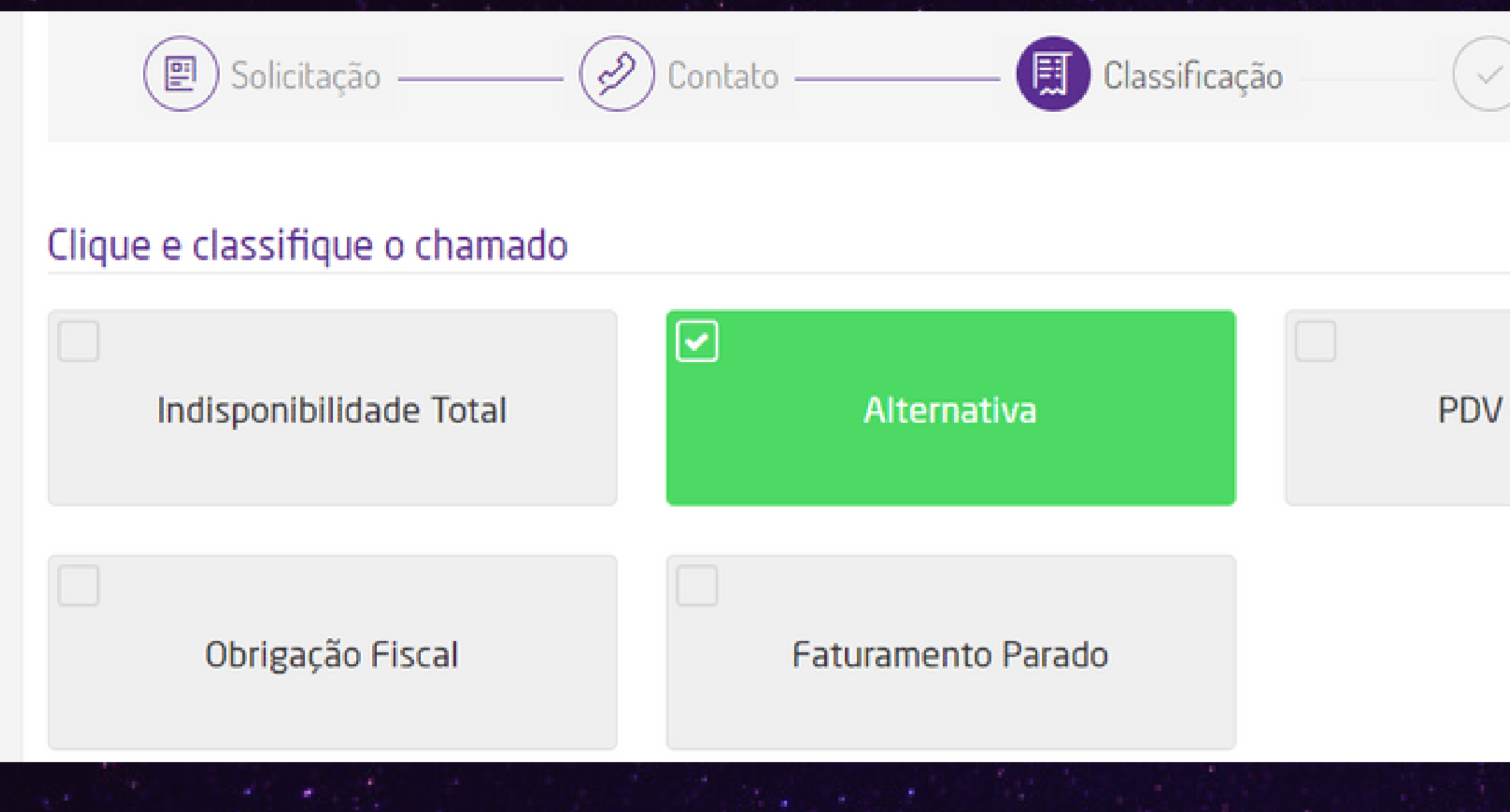

### ) Finalização

### PDV indisponível

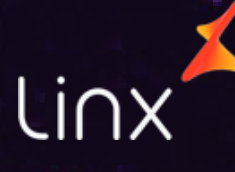

# GUARDIÕES ALERA

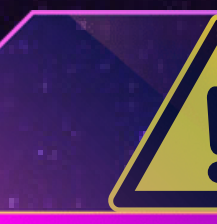

Todos os chamados abertos geram um número de protocolo. Após o registro do chamado, o setor responsável dará andamento à sua solicitação.

## APÓS ISSO, O SEU CHAMADO SERÁ REGISTRADO.

## ATENÇÃO

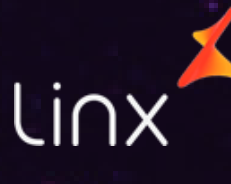